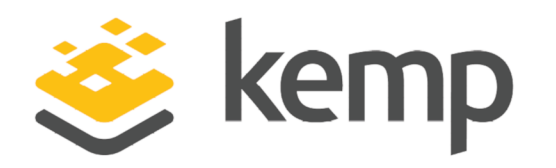

## **Installation Guide**

UPDATED: 08 December 2020

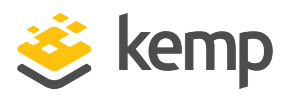

### **Copyright Notices**

Copyright © 2002-2020 Kemp Technologies, Inc. All rights reserved. Kemp Technologies and the Kemp Technologies logo are registered trademarks of Kemp Technologies, Inc.

Kemp Technologies, Inc. reserves all ownership rights for the LoadMaster and Kemp 360 product line including software and documentation.

Used, under license, U.S. Patent Nos. 6,473,802, 6,374,300, 8,392,563, 8,103,770, 7,831,712, 7,606,912, 7,346,695, 7,287,084 and 6,970,933

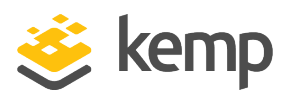

## **Table of Contents**

| 1 Introduction                                           | 4  |
|----------------------------------------------------------|----|
| 2 Prerequisites                                          | 5  |
| 3 Deploy a LoadMaster in the Open Telekom Cloud Platform | 6  |
| 4 Shutting Down the LoadMaster                           |    |
| 4.1 Shut Down using the OTC UI                           |    |
| 4.2 Shut Down using the LoadMaster UI                    |    |
| 5 High Availability (HA) Configuration                   |    |
| 5.1 Configure the LoadMasters                            | 12 |
| 5.2 Create an Enhanced Load Balancer                     | 13 |
| 6 Useful Links                                           |    |
| Last Updated Date                                        |    |

**1** Introduction

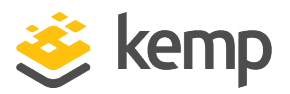

## 1 Introduction

Open Telekom Cloud (OTC) is an international, large-scale, public OpenStack Powered Platform from Deutsche Telekom supported and operated by T-Systems out of Europe. It has been designed for simplicity, security, compliance, affordability, and openness.

OTC customers can now use the Kemp LoadMaster for enhanced load balancing that offers additional security features and advanced load balancing capabilities in an easily-managed solution. Compared to Elastic Load Balancing on OTC, the LoadMaster makes it easy to provide the best performance and security for your applications and simplifies operation with management using a web interface or using an Application Programming Interface (API).

The LoadMaster feature highlights are as follows:

- Web Application Firewall (WAF) to protect applications against attack
- Pre-authentication and Single Sign-On (SSO) of users
- Advanced health checking for better detection of server outages
- Content rules for intelligent traffic management and control
- Advanced session persistence and load balancing options including cookies
- Support for multiple digital certificates and Server Name Indication (SNI)
- Pre-defined application templates for quick setup
- Manage using a web interface or using an API

LoadMaster is an OTC-approved solution that delivers security, resilience and application availability to over 10,000 customers worldwide.

2 Prerequisites

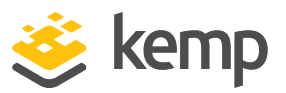

## 2 Prerequisites

The following prerequisites must be configured before attempting the steps in this document:

- You must have an OTC account.
- The Kemp LoadMaster private image must be uploaded to the OTC workspace.
- You must have access to the relevant Virtual Private Clouds (VPCs) and subnets.
- A security group must be configured specifying the relevant ports and protocols. Kemp recommends having:
  - TCP rules for ports 8443, 6973 (for High Availability (HA) synchronization), and 8444
  - A UDP rule for port 53 (for DNS)
  - An SSH rule for port 22 (not essential unless it is a GEO LoadMaster or you are using Kemp 360 Central or Kemp 360 Vision)
- An External IP address (EIP) must be configured.
- For a single LoadMaster with a Public IP address (PIP), if you want more than one Virtual Service IP address then you need multiple PIPs. You cannot bind PIPs to Virtual Services (only Network Interface Cards (NICs)) so the LoadMaster needs multiple NICs.
- For High Availability (HA) LoadMasters with an Enhanced Load Balancer (ELB), the ELB must be configured to allow NAT from public or multiple PIPs to each Virtual Service.

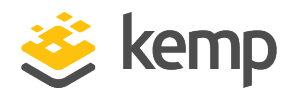

# 3 Deploy a LoadMaster in the Open Telekom Cloud Platform

To deploy a LoadMaster in the Open Telekom Cloud platform, follow the steps below:

1. Log in to the relevant Open Telekom Cloud workspace.

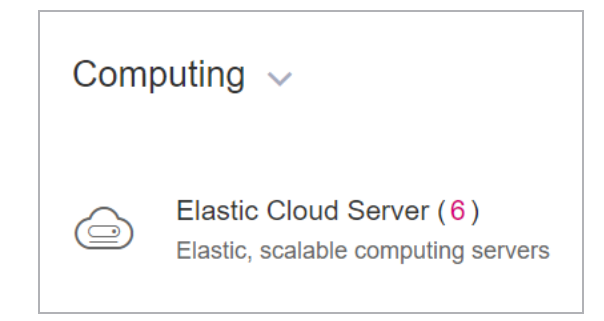

2. Click Elastic Cloud Server.

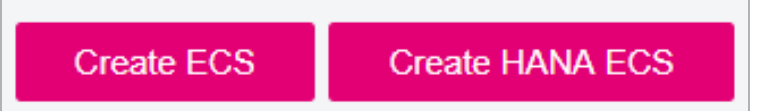

3. Click Create ECS.

| Region | eu-de                          | •                             |                                 |                               |                       |
|--------|--------------------------------|-------------------------------|---------------------------------|-------------------------------|-----------------------|
|        | ECSs within the same region of | can communicate over an inter | nal network. For low network la | tency and quick access, selec | t the nearest region. |
| AZ     | Random                         | eu-de-01                      | eu-de-02                        | eu-de-03                      | 0                     |

4. Select the relevant **Region**.

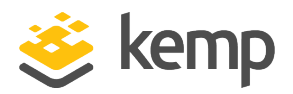

#### 3 Deploy a LoadMaster in the Open Telekom Cloud Platform

| General-purpose | Dedicated general-purpos | e Memory-optimized |
|-----------------|--------------------------|--------------------|
| Flavor Name     |                          | vCPUs   Memory ↓Ξ  |
| s2.medium.4     |                          | 1 vCPUs   4 GB     |
| s2.medium.8     |                          | 1 vCPUs   8 GB     |
| • s2.large.1    |                          | 2 vCPUs   2 GB     |

5. Select the relevant specification.

Ensure to select a configuration with a minimum of 2 vCPUs and 2 GB of memory.

| Image | Public image      | Private image | Shared image |
|-------|-------------------|---------------|--------------|
|       |                   |               |              |
|       | LM-7.2.48.1(20GB) |               |              |
|       | LM-7.2.48.1(20GB) |               |              |

6. Select **Private Image** and select the Kemp LoadMaster image you have previously uploaded.

| System Disk | Common I/O                 | •       | _        | 20   | + | GB | ? |
|-------------|----------------------------|---------|----------|------|---|----|---|
|             | + Add Data Disk You can at | tach 23 | more dis | sks. |   |    |   |

7. Enter the disk size.

20 GB is the recommended disk size. There is no need to add an extra disk.

8. Click **Next: Configure Network** in the bottom-right.

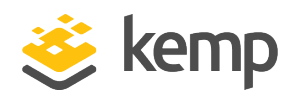

#### 3 Deploy a LoadMaster in the Open Telekom Cloud Platform

| Network       | vpc-default(192.168.0.0/16)          | Ŧ | С |                                 |     |     |   |   |   |    |
|---------------|--------------------------------------|---|---|---------------------------------|-----|-----|---|---|---|----|
|               | subnet-default(192.168.0.0/24)       | • | С | Manually-specified IP address • | 192 | 168 | • | 0 | • | 13 |
|               | 249 available private IP addresses ⑦ |   |   |                                 |     |     |   |   |   |    |
|               | Create VPC.                          |   |   |                                 |     |     |   |   |   |    |
| Extension NIC | Add NIC You can add 11 more NICs.    |   |   |                                 |     |     |   |   |   |    |

9. Select the relevant VPC and specify the IP address details.

| Security Group | default (85351fe1-5314-4edb-9c72-6998f3aa909f) | 8 | • | C Create Security Group | ? |
|----------------|------------------------------------------------|---|---|-------------------------|---|
|                |                                                |   |   |                         |   |

10. Select the relevant security groups.

| EIP | O not use Auto assign  Specify  ?                             |
|-----|---------------------------------------------------------------|
|     | If you specify an EIP, you can create only one ECS at a time. |

- 11. Specify the relevant Elastic IP (EIP).
- 12. Click Next: Configure Advanced Settings in the bottom-right.

| ECS Name | ecs-fe7f |
|----------|----------|
|          |          |

13. Specify an **ECS Name**.

| Key Pair | TOC-accountKeyPair-906c                                | C Create Key Pair ⑦                                                                          |
|----------|--------------------------------------------------------|----------------------------------------------------------------------------------------------|
|          | I acknowledge that I have obtained private key file TO | C-accountKeyPair-906c.pem and that without this file I will not be able to log in to my ECS. |

- 14. Select the relevant Key Pair (or create a new key pair) and select the check box.
- 15. Click Next: Confirm.

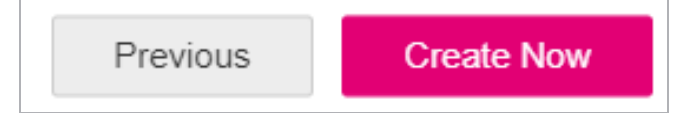

16. Confirm the settings and click **Create Now**.

kemp.ax

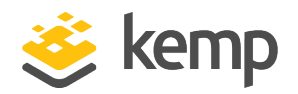

#### 3 Deploy a LoadMaster in the Open Telekom Cloud Platform

| Elastic Cloud Server ⑦ You can create 4 m | ore ECSs. The ECSs can use up to 30 vCPUs and 148 GB of memory.Quota details |
|-------------------------------------------|------------------------------------------------------------------------------|
| Start Stop Restart Del                    | ete Sit 1<br>Creating                                                        |

17. Wait for the LoadMaster to be created. This can take a couple of minutes.

| Name/ID                           | AZ       | Status  |
|-----------------------------------|----------|---------|
| ecs-51d2<br>194c6ec8-e842-4c3a-8a | eu-de-01 | Running |

18. The **Status** changes to **Running** when the LoadMaster is created successfully.

| License Required To Con                                                             | tinue                                                                                                    |
|-------------------------------------------------------------------------------------|----------------------------------------------------------------------------------------------------|
| Online Licensing V                                                                  |                                                                                                    |
| Please enter your Kemp ID<br>If you do not have a Kemp<br>https://kemptechnologies. | and password below to license this LoadMaster.<br>ID, please create one by visiting:<br>com/kemp-id-registration |
| Kemp Identifier:                                                                    |                                                                                                    |
| Password:                                                                           | License Now                                                                                                    |
| Order ID (optional):                                                                |                                                                                                    |
| HTTP(S) Proxy (optional):                                                           |                                                                                                    |

19. Access the LoadMaster using the EIP by entering **https://<EIP>:8443** in the address bar.

For details on licensing the LoadMaster, refer to the Licensing Feature Description document.

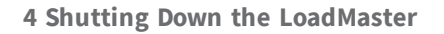

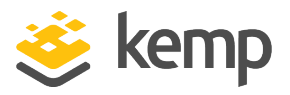

# 4 Shutting Down the LoadMaster

There are two ways to shut down the LoadMaster - using the OTC UI or the LoadMaster UI. Refer to the sections below for step-by-step instructions.

## 4.1 Shut Down using the OTC UI

To shut down using the OTC UI, follow these steps:

1. Log in to the relevant Open Telekom Cloud workspace.

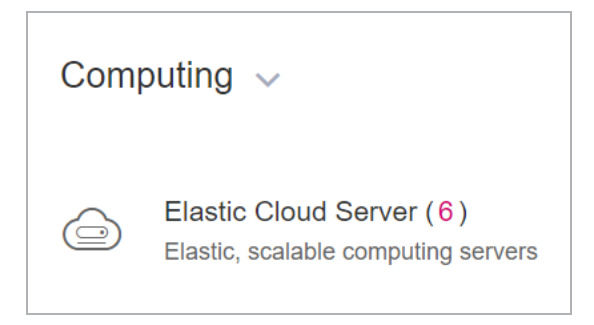

- 2. Click Elastic Cloud Server.
- 3. Click the **Name/ID** of the LoadMaster to shut down.

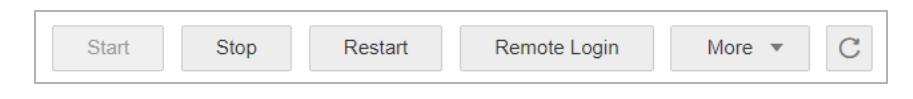

4. Click Stop.

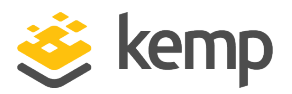

4 Shutting Down the LoadMaster

| Stop ECS                                                                                                    | × |
|----------------------------------------------------------------------------------------------------|---|
| Are you sure you want to stop ECS LM2_7-2-48-1?<br>Make sure that you have saved all files before stopping the ECSs.<br>Forcibly stop the preceding ECSs |   |
| If an ECS is forcibly stopped, unsaved data on the ECS will be lost.                                                                                     |   |
| Yes No                                                                                                    |   |

- 5. Select the Forcibly stop the preceding ECSs check box.
- 6. Click Yes.

## 4.2 Shut Down using the LoadMaster UI

To shut down the LoadMaster using the LoadMaster UI, follow these steps:

- 1. Log in to the LoadMaster UI.
- 2. Go to System Configuration > System Administration > System Reboot.

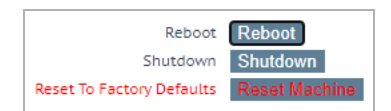

3. Click Shutdown.

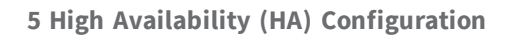

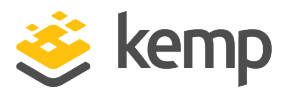

# 5 High Availability (HA) Configuration

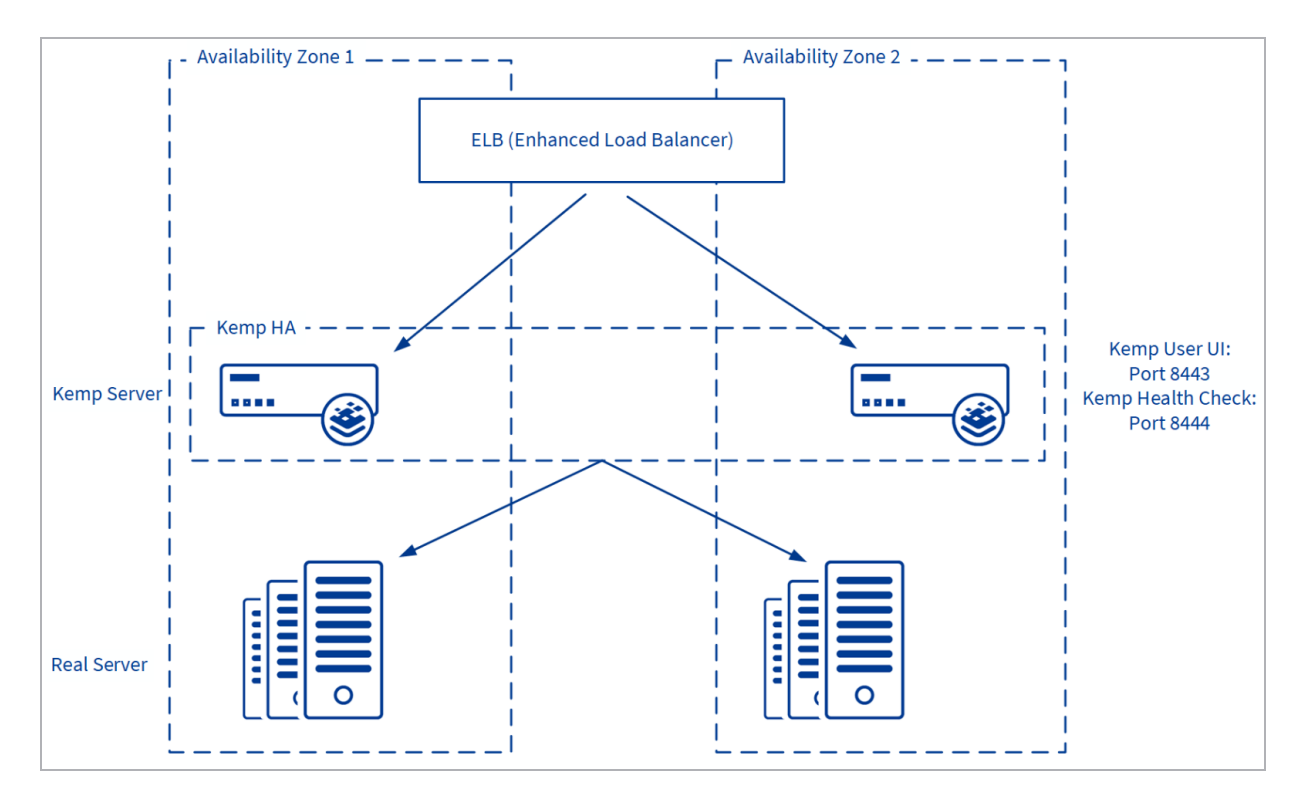

To set up HA, you must first configure the LoadMasters and then create an Enhanced Load Balancer in Open Telekom Cloud and add both LoadMasters as backend servers. For further details, refer to the sections below.

## 5.1 Configure the LoadMasters

To set up a HA configuration, follow the steps below:

1. First, deploy and license both LoadMasters following the steps in the **Deploy a** LoadMaster in the **Open Telekom Cloud Platform** section.

- 2. Access the LoadMaster using the EIP.
- 3. In the main menu, go to **System Configuration > OpenCloud HA Parameters**.

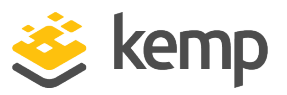

- 4. Select Master HA Mode in the OpenCloud HA Mode drop-down list.
- 5. Select the desired option in the **Switch to Preferred Server** drop-down list:

- **No Preferred Host:** Each unit takes over when the other unit fails. No switchover is performed when the partner is restarted.

- **Prefer Master:** The HA1 (master) unit always takes over. This is the default option.

6. Enter the internal address of the slave LoadMaster unit in the **Partner Name/IP** text box and click **Set Partner Name/IP**.

7. Enter 8444 as the Health Check Port and click Set Health Check Port.

The **Health Check Port** must be set to **8444** on both the master and slave units for HA to function correctly.

8. If using a multi-arm configuration, select the Health Check on All Interfaces check box.

If this option is disabled, the health check listens on the primary eth0 address.

9. Then, access the UI of the slave unit. Complete the same steps above in the slave unit but select **Slave HA Mode** as the **OpenCloud HA Mode** instead.

## 5.2 Create an Enhanced Load Balancer

Now that the LoadMaster settings are configured, you must create an Enhanced Load Balancer in Open Telekom Cloud and add both LoadMasters as backend servers. To do this, access the Open Telekom Cloud workspace and follow the steps below.

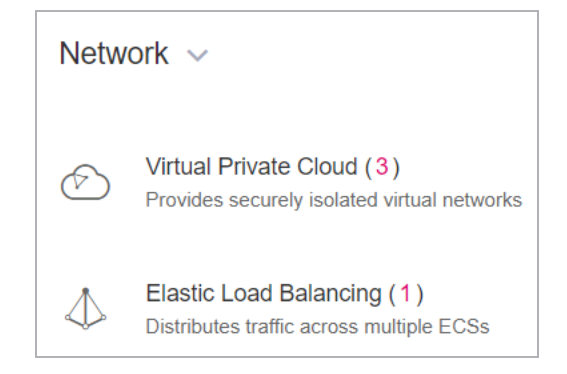

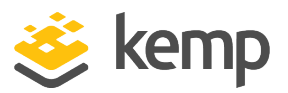

1. Click Elastic Load Balancing.

| + Create Enhanced Load Balancer | Create Classic Load Balancer |
|---------------------------------|------------------------------|
|                                 |                              |

2. Click Create Enhanced Load Balancer.

| * Region | eu-de | • |
|----------|-------|---|
| A Region | cu-uc | · |

3. Select the appropriate **Region**.

| * VPC          | vpc-default            | ▼ C View VPC    |
|----------------|------------------------|-----------------|
| ★ Network Type | Public network         | Private network |
| ★ Subnet       | subnet-default(192.16. | View Subnet     |
|                | Automatic IP addres    | s allocation    |

4. Complete the relevant settings, for example, select the correct **VPC** and **Subnet**.

| * EIP       | New EIP                   | Use existing             |                               |                           |                   |                          |     |       |
|-------------|---------------------------|--------------------------|-------------------------------|---------------------------|-------------------|--------------------------|-----|-------|
| ★ EIP Type  | Dynamic BGP               | Mail BGP                 |                               |                           |                   |                          |     |       |
| * Bandwidth | <b>■</b> ≡<br>1           | 100                      | 200                           | 300                       | 500               | 1,000                    | 5   | Mbit/ |
|             | Anti-DDoS protects resour | ces from network and app | lication layer DDoS attacks a | and sends notifications t | he instant attack | s are detected. Learn mo | ore |       |

5. Select either a new or existing **EIP**.

6. If you selected **New EIP**, set the **EIP Type** to **Dynamic BGP** and set the **Bandwidth** to the required rate.

| * Name | elb-4591 |
|--------|----------|
|        |          |

- 7. Set the **Name** to be used for the Enhanced Load Balancer.
- 8. Click Create Now.
- 9. Review the configuration details and click **Submit**.

kemp.ax

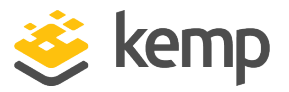

5 High Availability (HA) Configuration

| Name          | Status  |
|---------------|---------|
| elb-kemp-ed5b | Running |

10. Click the Name of the **ELB** to configure it.

| Basic Information | Listeners | Backend Server Groups | Tags |
|-------------------|-----------|-----------------------|------|
| Add Listener      |           |                       |      |

- 11. Select Listeners.
- 12. Click Add Listener.

| Add Listener             |                                                                                                    |                                                            | ×                                                                                       |
|--------------------------|----------------------------------------------------------------------------------------------------|------------------------------------------------------------|-----------------------------------------------------------------------------------------|
| 1 Configure Listener     | 2 0                                                                                                    | onfigure Backend Serve<br>roup                             | er 3 Finish                                                                             |
| ★ Name                   | listener-b273                                                                                            |                                                            |                                                                                         |
| ★ Frontend Protocol/Port | TCP Select TCP or UDP for load ba<br>When HTTPS is selected, the I                                       | 80<br>ancing at Layer 4. Select<br>backend protocol can on | Maximum value: 65535<br>ct HTTP or HTTPS for load balancing at Layer 7.<br>Ily be HTTP. |
| Advanced Settings 🗸      |                                                                                                    |                                                            |                                                                                         |
| Tag                      | It is recommended that you use<br>resources. View predefined tag<br>Tag key<br>You can add 10 more tags. | TMS's predefined tag f                                     | function to add the same tag to different cloud                                         |
|                          |                                                                                                    |                                                            | Cancel Next                                                                             |

#### 13. Specify the **Frontend Protocol/Port**.

Set up the listener to use the same protocol and port as the Virtual Service in the LoadMaster configuration.

14. Click Next.

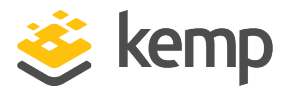

5 High Availability (HA) Configuration

15. Either create a new backend server group or use an existing one. If creating a new one, follow the steps below. If you are using an existing backend server group, skip to the following step: **Ensure Enable Health Check is enabled.** 

| * Name                     | server_group-b74f      |   |
|----------------------------|------------------------|---|
| * Backend Protocol         | HTTP 👻                 |   |
| * Load Balancing Algorithm | Weighted round robin - | ) |

- 16. Set a **Name** for the backend server group.
- 17. Select **HTTP** as the **Backend Protocol**.
- 18. Select the appropriate **Load Balancing Algorithm**.

| Health Check Configuration | on   |   |                      |
|----------------------------|------|---|----------------------|
| Enable Health Check 🧿      |      |   |                      |
| * Protocol                 | HTTP | • |                      |
| Domain Name                |      |   |                      |
| Port 💿                     | 8444 |   | Maximum value: 65535 |

- 19. Ensure **Enable Health Check** is enabled.
- 20. Ensure to specify **HTTP** as the **Protocol** and **8444** as the **Port**.
- 21. Click Finish.

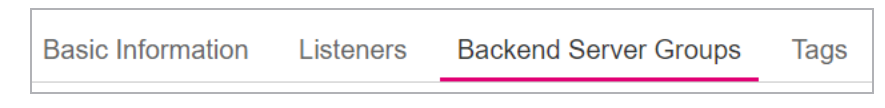

22. Select Backend Server Groups.

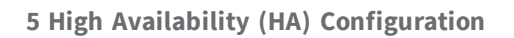

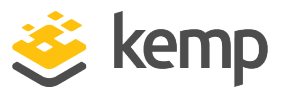

| Basic Information        |                      |  |
|--------------------------|----------------------|--|
| Name                     | server_group-9ef0 💉  |  |
| Listener                 | vs-http-test         |  |
| Load Balancing Algorithm | Weighted round robin |  |
| Sticky Session           | Disabled             |  |
| Add Remove               | All health check 👻   |  |

23. Select the relevant backend server group and click Add.

| <b>~</b> | LM3_7-2-48-1 🦻 | 2 vCPUs   2 GB<br>s2.large.1  | 192.168.0.11 |
|----------|----------------|-------------------------------|--------------|
|          | LM2_7-2-48-1 🔿 | 1 vCPUs   2 GB<br>s2.medium.2 | 192.168.0.10 |

24. Select the relevant backend servers (LoadMasters) from the list. You can select multiple servers.

- 25. Click Next.
- 26. If you selected multiple servers, enter 80 in the Batch Add Port field.
- 27. Click Finish.

The servers are added and it will take a few minutes for the health check result to normalize.

It is expected that the **Health Check Result** for the HA master LoadMaster will be **Normal** and the HA slave will be **Abnormal**.

After successfully following these steps, HA configuration is set up and you can confirm this by connecting to the Public IP (EIP) of the Enhanced Load Balancer using a browser **http://<EIPofEnhancedLoadBalancer>** and this should operate based on the **Load Balancing Algorithm** specified when following the steps above.

6 Useful Links

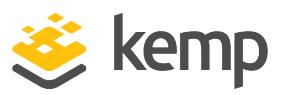

## 6 Useful Links

For further help with Open Telekom Cloud, refer to the following links:

- First Steps <u>https://open-telekom-cloud.com/en/support/tutorials/first-steps-with-open-telekom-cloud</u>
- Tutorials <u>https://open-telekom-cloud.com/en/support/tutorials</u>
- Community <a href="https://community.open-telekom-cloud.com/community/?id=community\_home">https://community.open-telekom-cloud.com/community/?id=community\_home</a>

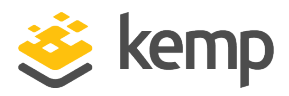

## Last Updated Date

This document was last updated on 08 December 2020.

kemp.ax